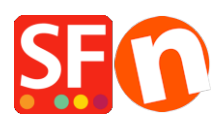

Wissensdatenbank > Rabattfunktionen > Einrichten eines Marketing-Gutscheincodes, der nur für bestimmte Produkte gilt

## Einrichten eines Marketing-Gutscheincodes, der nur für bestimmte Produkte gilt

Elenor A. - 2021-09-13 - Rabattfunktionen

Sie können jetzt einen Gutscheincode einrichten, der auf bestimmte Produkte oder eine bestimmte Marke oder Abteilung beschränkt ist, indem Sie die Funktion Marketing-Gutschein verwenden. Sie müssen ein ShopFactory Cloud-Konto (kostenpflichtiges Abonnement) haben, um diese Funktion nutzen zu können.

## In ShopFactory:

Produkte, die Sie bewerben möchten, müssen im Eigenschaften-Dialog "Rabattcode (Kunden)" haben.

- Öffnen Sie Ihren Shop in ShopFactory
- Doppelklicken Sie auf das Produkt, um den Modus EditView zu öffnen
- Klicken Sie auf Eigenschaften und suchen Sie das Feld Rabattcode (Kunden)
- Geben Sie Ihren 'Rabattcode' ein

| Proc<br>Pro | Produkteigenschaften 2<br>Mehr Bilder<br>Rabatte                                                                 | Leferbar in                                                                              | v                                                             | Datein |
|-------------|----------------------------------------------------------------------------------------------------|------------------------------------------------------------------------------------------|---------------------------------------------------------------|--------|
| Förd        | Optionen und Varianten     Spezifikationen     Produkt-Versandkosten     Steuern     Verfügbare Lagerbestände    | Produktikategorie<br>Maßeinheit<br>Dezimale Mengenangaben wie 1,5 erfauben<br>Basispreis | ✓                                                             |        |
|             | Verwandte Produkte     Link-Informationen     Stil für Detailansicht wählen     SEO Infos     Google Produktfeed | Menge<br>Grundpreis<br>Marke / Henteller                                                 |                                                               |        |
| Be          | Boogerrounder                                                                                                    | Hensteller-Code<br>Produkt-Code<br>Distributor-Code<br>Preiscade                         | v           v           v           v           v           v |        |
|             |                                                                                                    | EAN / UPC / UCC-13<br>Rabattcode (Kunden)                                                |                                                               |        |
|             |                                                                                                    |                                                                                          | OK Cancel H                                                   | elp    |

- Klicken Sie auf OK -> Fertigstellen
- Aktivieren Sie die Gutscheinfunktion im Menü Dienste

| SE de_sample shop - ShopFactory V14 | .6                                                                     |                                                                                                    |
|-------------------------------------|------------------------------------------------------------------------|----------------------------------------------------------------------------------------------------|
| Datei Bearbeiten Anscht Die         | nstleistungen Ei <u>n</u> stellungen <u>S</u> prachen ShopFactory Clou | d <u>H</u> ilfe                                                                                                    |
| 🕀 Neu 🛧 Öffnen 🗸 S                  | Einrichtung von Kunden- <u>M</u> itgliedskonten                        | Jublizieren -                                                                                                    |
|                                     | Wiederverkäufer überwachen                                             |                                                                                                    |
| Seite Untergeordnet                 | Besuchern gestatten ohne Bestellung Mitglied zu werden                 | ukte verwalten                                                                                                    |
| ShopFactory Zentral                 | Sperrung des Websitenzugangs ohne Kennwort                             | e                                                                                                    |
|                                     | Preise anzeigen <u>N</u> ur für Mitglieder und Wiederverkäufer         | _                                                                                                    |
| in Mavigation 1                     | Wiederverkaufsrabatte nur Wiederverkäufern geben                       | _                                                                                                    |
| Datenschutz                         | Werbeaktionen überwachen                                               |                                                                                                    |
|                                     | Gutschein-Funktion aktivieren                                          |                                                                                                    |
| Mein Warenkorb                      |                                                                        |                                                                                                    |
| Eavoriten                           | Automatische Aktualisierung von Lagerbeständen                         |                                                                                                    |
| Unser Team                          | Automatische Lieferung von Software nach Kauf (ESD)                    |                                                                                                    |
| Navigation 2                        | SEO-Analyse                                                            | -                                                                                                    |
| Unsere Produkte                     |                                                                        |                                                                                                    |
| Beispielseite                       |                                                                        |                                                                                                    |
| Nach Marke kaufen                   |                                                                        |                                                                                                    |
| Sonderangebote                      |                                                                        | All and a second second |
| Ungelistete Seiten                  |                                                                        |                                                                                                    |
| Vorgang feblgeschlage               |                                                                        |                                                                                                    |
| Produktvorlagen                     |                                                                        |                                                                                                    |
| Restandsliste                       |                                                                        | 2000年間 2000年間目                                                                                                    |

- Speichern und veröffentlichen Sie Ihren Shop

## SF Cloud-Einstellungen:

- Klicken Sie in Ihrem Shop auf SF Cloud auf der Seite SF Central
- Klicken Sie auf Marketing -> Gutscheine

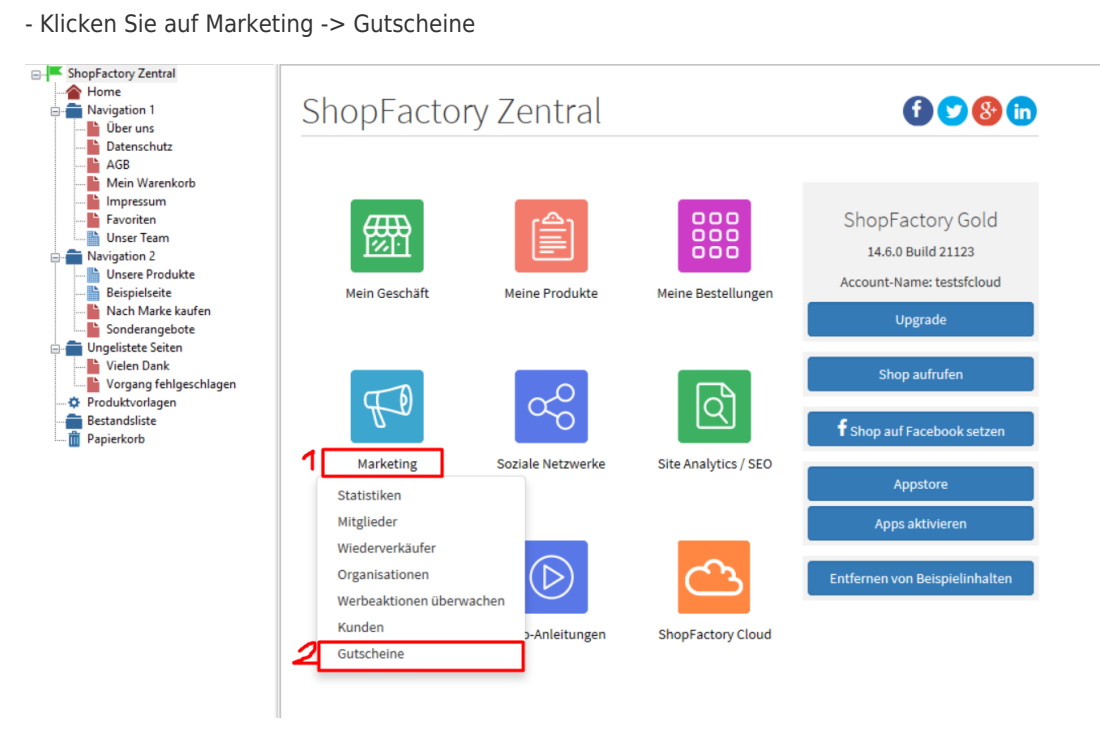

- Sie werden zur SF Cloud-Oberfläche weitergeleitet,

https://app.santu.com/buynow/marketing/vouchers?toffset=28800

- Klicken Sie auf Voucher verwalten, https://app.santu.com/buynow/voucher/list

| Marketing           |                                                                                                   | Speichern:Gutscheine                      |
|---------------------|---------------------------------------------------------------------------------------------------|-------------------------------------------|
| Mitglieder          | Gutscheine                                                                                        |                                           |
| Gutscheine/Coupons  |                                                                                                   | Kontoeinstellungen   E-Mail-Einstellungen |
| Statistiken         | Rückkehr-Gutschein: Belohnen Sie Ihre Kunden mit einem Gutscheine damit sie zurückkommen.         |                                           |
| Kunden              | Marketing-Gutschein: Erstellen Sie Gutscheine für Marketing-Kampagnen um neue Kunden zu gewinnen. |                                           |
| Analytics           | Geschenk-Gutschein: Erstellen Sie einen Geschenk-Gutschein um Ihn an an Ihre Kunden verkaufen.    |                                           |
| Wiederverkäufer     |                                                                                                   |                                           |
| Werbekosten-Analyse | Verwalten von Gutscheinen                                                                         |                                           |
| Partner & MLM       | Kontoeinstellungen                                                                                | 4                                         |
|                     | 🖬 Gutscheine im Shop annehmen                                                                     |                                           |
|                     | E-Mail-Einstellungen: Gutschein als Belohnung                                                     | +                                         |

- Klicken Sie auf die Schaltfläche "Hinzufügen" und wählen Sie dann Marketing-Gutschein, https://app.santu.com/buynow/voucher/add/type/marketing

- Wählen Sie unter Rabatttyp -> Preis um folgenden Betrag reduzieren -> 10

 - Richten Sie Ihren Marketing-Gutschein ein und geben Sie die "Rabattcodes (Kunden)" ein, die Sie im Shop eingegeben haben - der Code muss sowohl in Ihrem Shop als auch in der SF Cloud Marketing-Gutscheineinstellung übereinstimmen.

| Select how the discount should be ca     | lculated.    |                                                                                                    |
|------------------------------------------|--------------|----------------------------------------------------------------------------------------------------|
| Discount type :                          |              | Discount :                                                                                                |
| Reduce Price by the following percentage | e            | \$A 10.00                                                                                                 |
| Reduce Price by the following amount     |              |                                                                                                    |
| Free shipping                            |              | v                                                                                                    |
| Additional settings                      |              |                                                                                                    |
| Expiry date :                            |              | Voucher code : + 💿                                                                                        |
| 2021-12-31                               | 8            | LESS10                                                                                                    |
| Minimum purchase value : 🕜               |              | Number of vouchers : + 100                                                                                |
| Free shipping                            |              |                                                                                                    |
| Limit to specific products               |              |                                                                                                    |
| This discount code will apply to all pro | ducts, unles | ess you enter specific discount codes. Then it will only apply to products with a matching discount code. |
| Discount codes (Customers)               |              |                                                                                                    |
|                                          |              |                                                                                                    |

- Klicken Sie auf Veröffentlichen, um diesen Marketing-Gutschein zu erstellen/aktualisieren

Beispiel,

.

Einrichtung eines Marketing-Gutscheins mit einem Mindesteinkaufswert von 100 \$ für ein

bestimmtes Produkt -

Dies ist das Produkt, das sich für diesen Marketing-Gutscheincode qualifiziert: LESS10

https://merliza-sf14.shopfactory.com/contents/en-us/p55021\_Test-Product-1.html

- Wenn Sie nur 1 Stk.

- LESS10-Gutscheincode anwenden, wird Ihnen mitgeteilt, dass Sie \$100 ausgeben müssen

- Ändern Sie die Menge auf 3, um den Einkauf über \$100 zu tätigen und den Code anzuwenden

Wenn Sie ein Produkt in den Warenkorb legen, das keinen Kundenrabattcode hat, dann wird der Käufer darauf hingewiesen, dass das Produkt im Warenkorb nicht rabattfähig ist.

\*\*\*HINWEIS: Sie können auch die Funktion "Produktvorlagen" verwenden, um denselben Rabattcode auf andere Produkte anzuwenden

- Kopieren Sie ein beliebiges Produkt und fügen Sie es in der Kategorie "Produktvorlagen" ein

- Wählen Sie die Seite, auf der Sie den "Rabattcode (Kunden)" auf andere Produkte kopieren möchten - wechseln Sie dann in den LIST-Modus (Produkte verwalten)

- Wählen Sie das/die Produkt(e) -> klicken Sie mit der rechten Maustaste, um das Kontextmenü anzuzeigen -> wählen Sie Werte aus einer Produktvorlage auf alle ausgewählten Produkte kopieren

| P55018 | Template Delivery Time | tdt | atalognam                                  | 0.00                | 0.000        | FIUUU     | Did                    | Product           |
|--------|------------------------|-----|--------------------------------------------|---------------------|--------------|-----------|------------------------|-------------------|
| P55020 | Copy of Produkt 32     |     | Ausschneiden                               | 45 00               | 0.000        |           |                        | Product<br>Ctrl-X |
|        |                        |     | Kopie<br>Einfügen                          |                     |              |           |                        | Ctrl-C<br>Ctrl-V  |
|        |                        |     | <u>L</u> öschen<br>Eigenschaften           |                     |              |           |                        | Entf              |
|        |                        |     | Stil für Detaila                           | nsicht wählen       |              |           |                        |                   |
|        |                        | ~   | Sichtbar<br>Einstellungen                  | anzeigen            |              |           |                        |                   |
|        |                        |     | Lagerbestä <u>n</u> de<br>Preise aller au: | e<br>sgewählten Pro | dukte bea    | rbeiten   |                        |                   |
|        |                        |     | Daten von ein                              | er Produktvorla     | ige auf alle | e gewählt | en Produkte übertragen |                   |
|        |                        |     | Alle ausgewäh                              | lten Produkte       | exportiere   | n         |                        |                   |
|        |                        |     | Google-spezif                              | ische Informati     | onen eing    | eben      |                        |                   |

- Aktivieren Sie das Kontrollkästchen "Rabattcode (Kunden)"

| ts<br>icht in der<br>n, in den | nn wählen Sie die Felder aus, die Sie kopier<br>n un auf die Zielprodukte übertragen. Berei<br>usgewählt haben Optionen zu löschen, die n<br>, die sich nicht in der Produktvorlage befinde                                                                                 | n Sie eine Produktvorlage im linken Fenster<br>n Sie auf "OK". Alle ausgewähten Werte we<br>hende Werte werden überschrieben. Wenn S<br>ktvorlage enthalten sind, werden alle Optior<br>odukten gelöscht. | Name Wählen Sie a<br>Template Delivery Time<br>Copy of Produkt 32 Produktvork<br>Zielproduktvork |
|--------------------------------|----------------------------------------------------------------------------------------------------|----------------------------------------------------------------------------------------------------|--------------------------------------------------------------------------------------------------|
| pierende Felder:               | Zu ko                                                                                                    | e:                                                                                                    | Produktvorlage:                                                                                  |
| ^                              | Distributor-Code: []                                                                                                    | Preis Einführung                                                                                                    | Name                                                                                             |
|                                | Produktcode. []                                                                                                    | livery Time<br>dukt 32                                                                                                    | Copy of Produkt 3                                                                                |
|                                | Produktcode: []     Rabattcode (Kunden): [100ff]     Spezielle Rabatt Nachricht: []     Rabatt: [0.00 6]     Hersteller: []     EAN / UPC / UCC-13: []     Steuen: [MwSt.]     META Beschreibung: []     META Stchworte: []     Spezifikationen: []     Spezifikationen: [] |                                                                                                    |                                                                                                  |
|                                | META Stochwate: []<br>Spezifikationen: []<br>Stochwate: []<br>Stochwate: []<br>Versandgebühren: []<br>Produkt-Taxonomie von Google: []                                                                                                    |                                                                                                    |                                                                                                  |
| ×                              | Ein Angebot anfordem: [0]                                                                                                    |                                                                                                    | <                                                                                                |
|                                | Alle Optionen in Zielprodukten löschen                                                                                                    |                                                                                                    |                                                                                                  |
|                                |                                                                                                    | vählten Produkte: 1                                                                                                    | Anzahl der gewählten                                                                             |
|                                |                                                                                                    |                                                                                                    |                                                                                                  |

- Klicken Sie auf OK

- Speichern und veröffentlichen Sie Ihren Shop erneut.